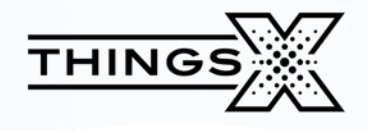

# **TMF08 USER MANUAL**

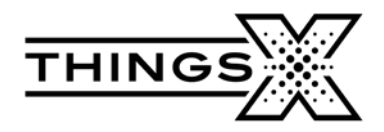

## TMF08 User manual

| Index                   |    |
|-------------------------|----|
| TMF08 User Manual       | 4  |
| 1. Preface              | 4  |
| 2. Introduction         | 4  |
| 3. Appearance Function  | 4  |
| 5. Connection Scenarios | 9  |
| 6. FAQ                  | 13 |

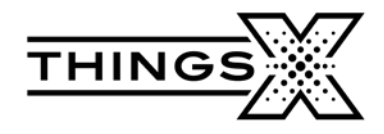

# TMF08 User Manual

## **1. Preface**

This guide is a quick introduction to the TMF08 functionality and appearance.

# 2. Introduction

The TMF08 is a high-speed mobile hotspot for LTE networks.

# **3. Appearance Function**

### Getting to Know Your Device

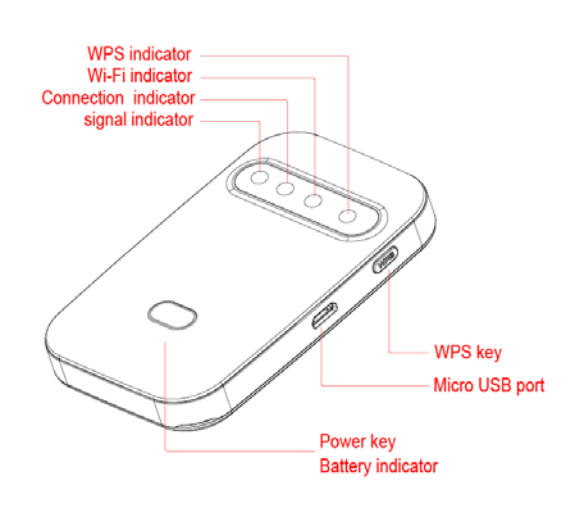

| LED Name                | Color  | State                    | Description                             |
|-------------------------|--------|--------------------------|-----------------------------------------|
| Signal LED<br>Indicator | Red    | Blinking every<br>1000ms | No signal/Out of<br>service/No SIM card |
|                         | Yellow | On                       | GSM Network                             |
|                         | Green  | On                       | WCDMA Network                           |

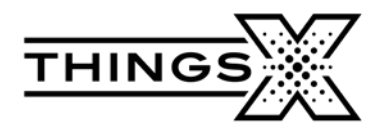

|                                                    | Blue  | On                                 | LTE Network                           |
|----------------------------------------------------|-------|------------------------------------|---------------------------------------|
| Battery LED<br>Indicator (Located<br>at power key) | Red   | On                                 | Battery level<br>5%~19%               |
|                                                    | Green | On                                 | Battery level<br>20%~100%             |
|                                                    | Green | On                                 | Charging and fully charged            |
|                                                    | Red   | Blink<br>Blink interval:<br>1800ms | Charging and battery<br>level 5%~20%  |
|                                                    | Green | Blink<br>Blink interval:<br>1800ms | Charging and battery<br>level 20%~99% |
| Connection<br>Indicator                            | White | Blink<br>Blink interval:<br>500ms  | Connected and with<br>data traffic    |
|                                                    | White | On                                 | Connected and in<br>dormant status    |
|                                                    | White | Off                                | Disconnected                          |
| Wi-Fi LED<br>Indicator                             | White | On                                 | Wi-Fi on                              |
|                                                    | White | Off                                | Wi-Fi off                             |

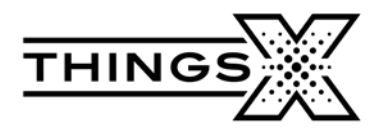

| WPS Indicator           | White                                        | On for two<br>minutes              | WPS on             |
|-------------------------|----------------------------------------------|------------------------------------|--------------------|
|                         | White                                        | Off                                | WPS off            |
| Power on                | White<br>Signal & Battery<br>White<br>Others | On                                 | Device powering up |
| Power Off &<br>Charging | Red → Green<br>→ Blue → Off<br>→ Red         | Blink<br>Blink interval:<br>4000ms | Charging           |

## **Device Power On**

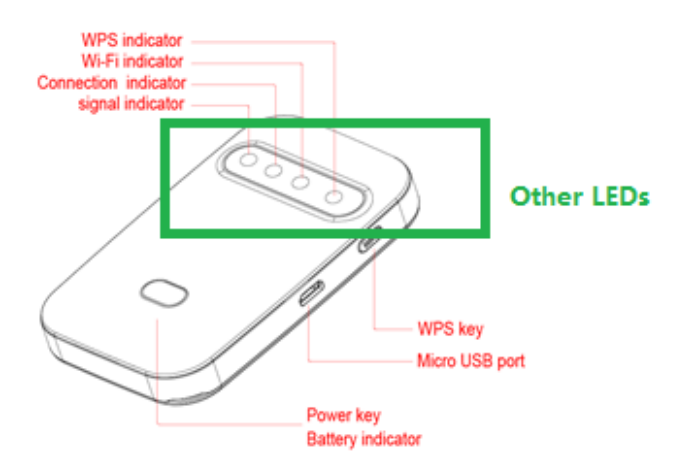

Long press the power key until all other LEDs turn white.

# **Device Power Off**

Long press the power key until all other LEDs are off.

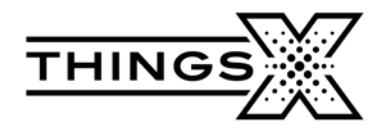

# **Remove Battey Mylar**

Remove the mylar before power on.

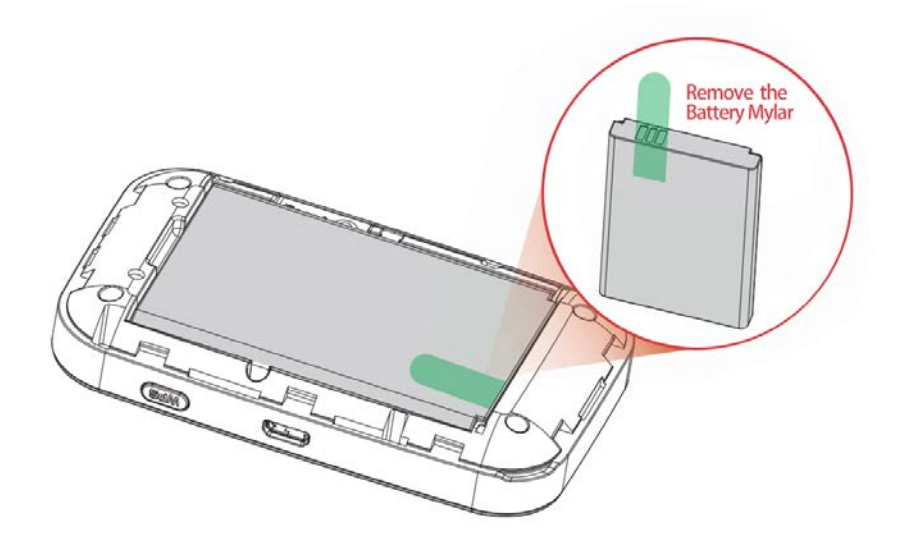

# 4. Installation

### Installing and Removing Operator SIM Card

- 1. Power off device
- 2. Remove the back cover
- 3. Insert the SIM Card into the card slot observing the correct position
- 4. Replace the back cover
- 5. Power off the device before removing the SIM Card

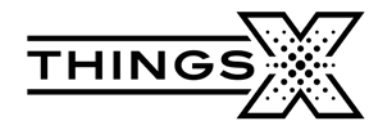

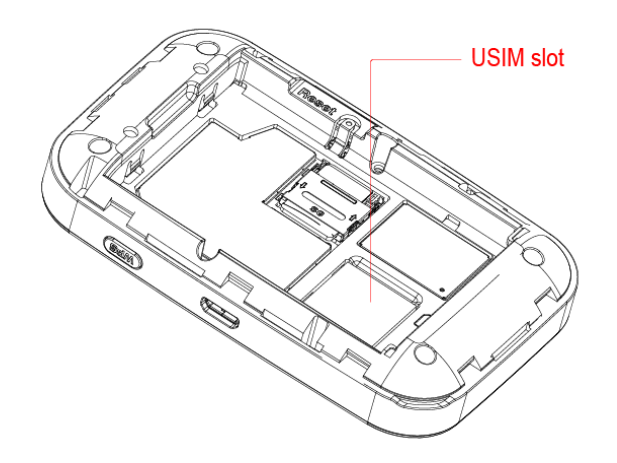

**Note:** Do not remove the SIM Card when the device is on. Otherwise, the card and device may get damaged.

#### **Installing and Removing Memory Card**

- 1. Power off the device
- 2. Remove the back cover
- 3. Insert the Micro SD card into the card slot observing the correct position
- 4. Replace the back cover
- 5. Power off the device before removing the Micro SD card

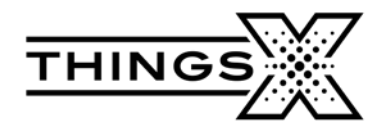

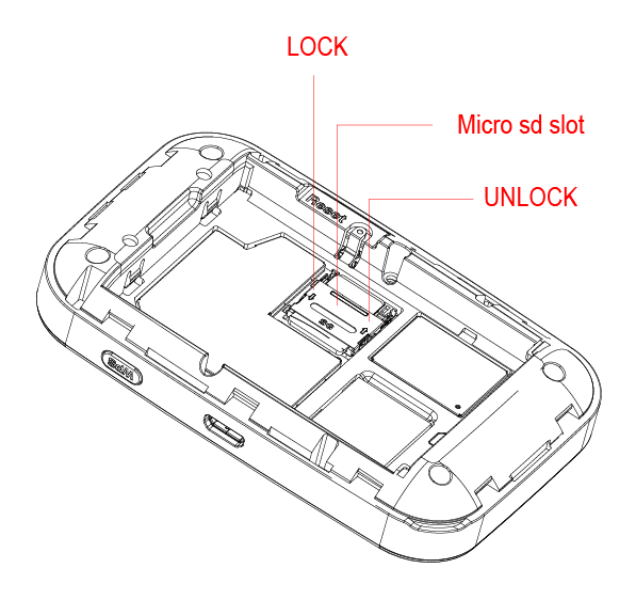

#### Note:

- The Micro SD card is an optional accessory that needs to be ordered separately
- When installing a Micro SD card, make sure that the Micro SD card notch aligns with the Micro SD card holder
- > The Micro SD card supports up to 32GB
- Do not remove the Micro SD card when the device is on. Otherwise, the card and the device may get damaged and the data stored on the card may get corrupted

## **5. Connection Scenarios**

Scenario 1: Multi-device wireless Internet access using Wi-Fi

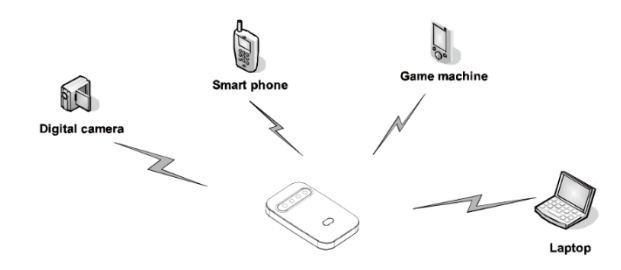

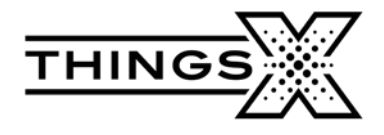

Scenario 2: Single-device hardwired Internet access via USB port

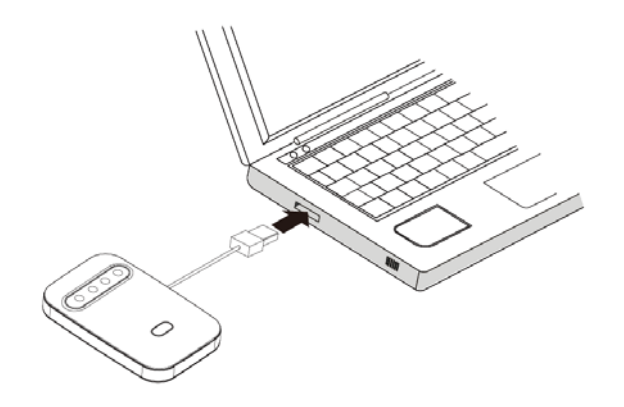

**Scenario 3:** Multi-device wireless and wired Internet access using Wi-Fi and USB port

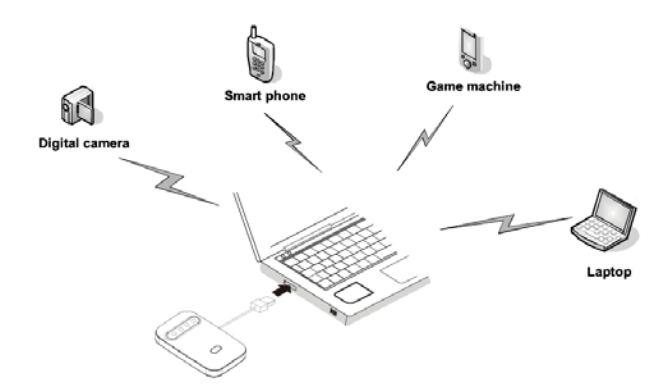

**Scenario 4:** Multi-device wireless Internet access using Wi-Fi while connected to the power adapter

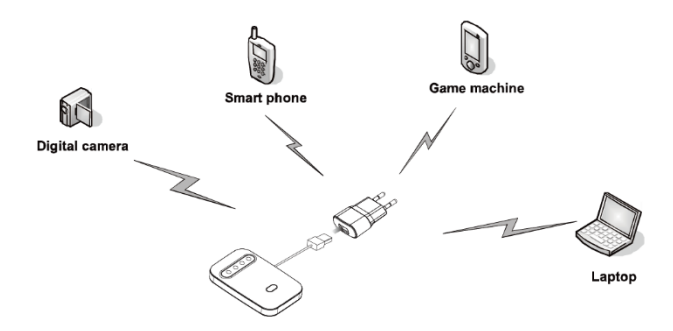

Using the Power Adapter to charge the device

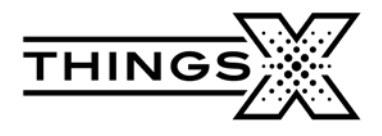

Connect the device to the power adapter's USB port, and connect the power adapter to a power outlet.

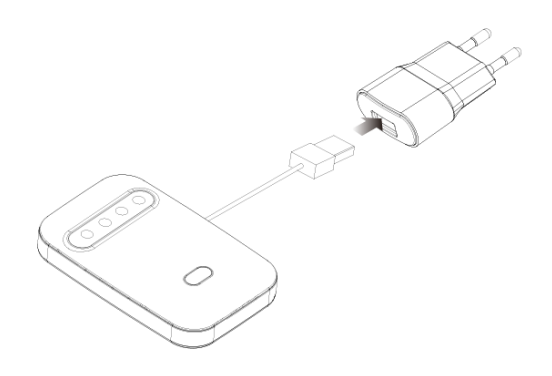

#### Note:

Only use certified compatible power adapters from reliable manufacturers. Using an incompatible power adapter or one from an unknown manufacturer may cause the device to malfunction or may cause a fire. Such use voids all warranties, whether expressed or implied.

#### Charger

| Technical Parameters      | Charger                   |
|---------------------------|---------------------------|
| Input                     | AC 100-240V~50/60Hz 200mA |
| Output                    | DC 5.0V/1.0A              |
| Maximum Output<br>Current | 1000mA                    |

#### ▲ Note:

- The charger is an optional accessory that needs to be ordered separately
- Do not store the charger in a damp or hot place. Do not use the charger under high-temperature, high-humidity, or lightning conditions

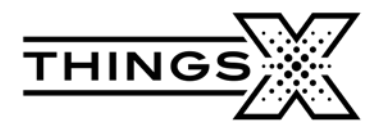

If you want to charge the device with a car charger, please note that the car charger must meet the following specifications:

| <b>Technical Parameters</b> | Car Charge   |
|-----------------------------|--------------|
| Input                       | DC 12~24V    |
| Output                      | DC 5.0V/1.0A |
| Maximum Output<br>Current   | 1000mA       |

#### **Restore Factory Settings**

If you are not sure about the current configuration of the device, you can restore it to the factory defaults, and then reconfigure the device as needed.

- > Power on the device and press and hold the Reset button for 3 seconds
- Power on the device and connect to it. Login to the management page http://192.168.1.1. Go to Settings > Device Settings > Reset. Click the "Reset" button to restore Admin Settings and Wi-Fi Settings to the factory default settings

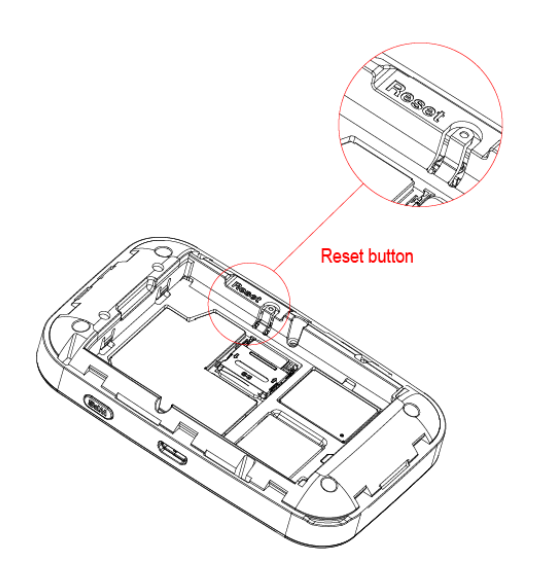

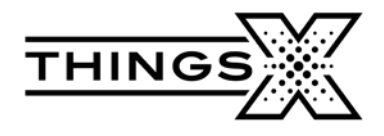

Note:

The Reset button on the device will delete all the device's user-defined Wi-Fi settings and will restore Admin Settings and Wi-Fi Settings to factory defaults.

#### Setting Up a Wi-Fi Connection

- 1. Ensure that the device's Wi-Fi function is available
- 2. To connect a computer to the Internet using the TMF08, choose "Start > Control Panel > Network Connection > Wireless Network Connection"

To set up a Wi-Fi connection, your computer must have a wireless network adapter installed. If Wireless Network Connection is displayed, means a wireless network adapter is available. Otherwise, check to make sure you have a wireless network adapter installed

- 3. Click View available wireless networks
- 4. Select the wireless network connection for which the Service Set Identification (SSID) is the same as that of the device. Click Connect and input the Wi-Fi Password

Note:

- > Default SSID will be mentioned on the device
- Wait until a wireless network connection icon is displayed in the lower right corner of the computer screen

## 6. FAQ

1. Q: What is the Wi-Fi range supported?

A: Around 40-50 meters in non-obstruction outdoor conditions.

- 2. Q: How many simultaneous users can access the Wi-Fi?
- A: It can support 32 users (31 Wi-Fi users and 1 USB user) simultaneously.
- 3. Q: What can be done if you forget the Wi-Fi key?

*A:* Long press the Reset button while the device is ON for 3 seconds and the Wi-Fi settings will be restored to factory default.

4. Q: Can the modem and Wi-Fi work simultaneously?

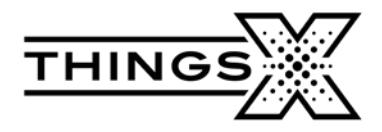

- A: Yes, the modem and Wi-Fi can work simultaneously.
- 5. Q: What if the device WEB page is not opening?

*A:* Disconnect any of the existing internet connections first so that the device browser can be opened.

6. Q: What can be done if there is a Multi-Network IP Address Conflict?

*A:* Disable other network devices or disconnect other Internet connections from the client, and then restart the device.

- 7. Q: What to do if you cannot login to the Web management page?
- A: Try the following steps:
  - 1) Disconnect other network connections, such as an Ethernet or Wireless Fidelity (Wi-Fi) connection
  - 2) Clear the cookies and cache of the browser
  - 3) Close all browsers and open them again
  - 4) Check if the Admin Password is correct
  - 5) Remove and add the device again and/or restart the computer
- 8. Q: What to do if the size shows 0B after upload finishes on some Android devices?

A: If the file name contains "%20" and the file size is 0B on some Android devices, please change the file name (no spaces) and try to upload again